## Настройка PPPoE-соединения для Windows

1. Если Вы еще не имеете Бауманской почты или WiFi, зарегистрируйтесь и получите персональный логин и пароль для доступа к сетевым сервисам МГТУ.

## Расписание приема:

https://mail.bmstu.ru/~postmaster/support timetable current.pdf

2. Через кнопку "Пуск" или поиск программ откройте "Панель управления"

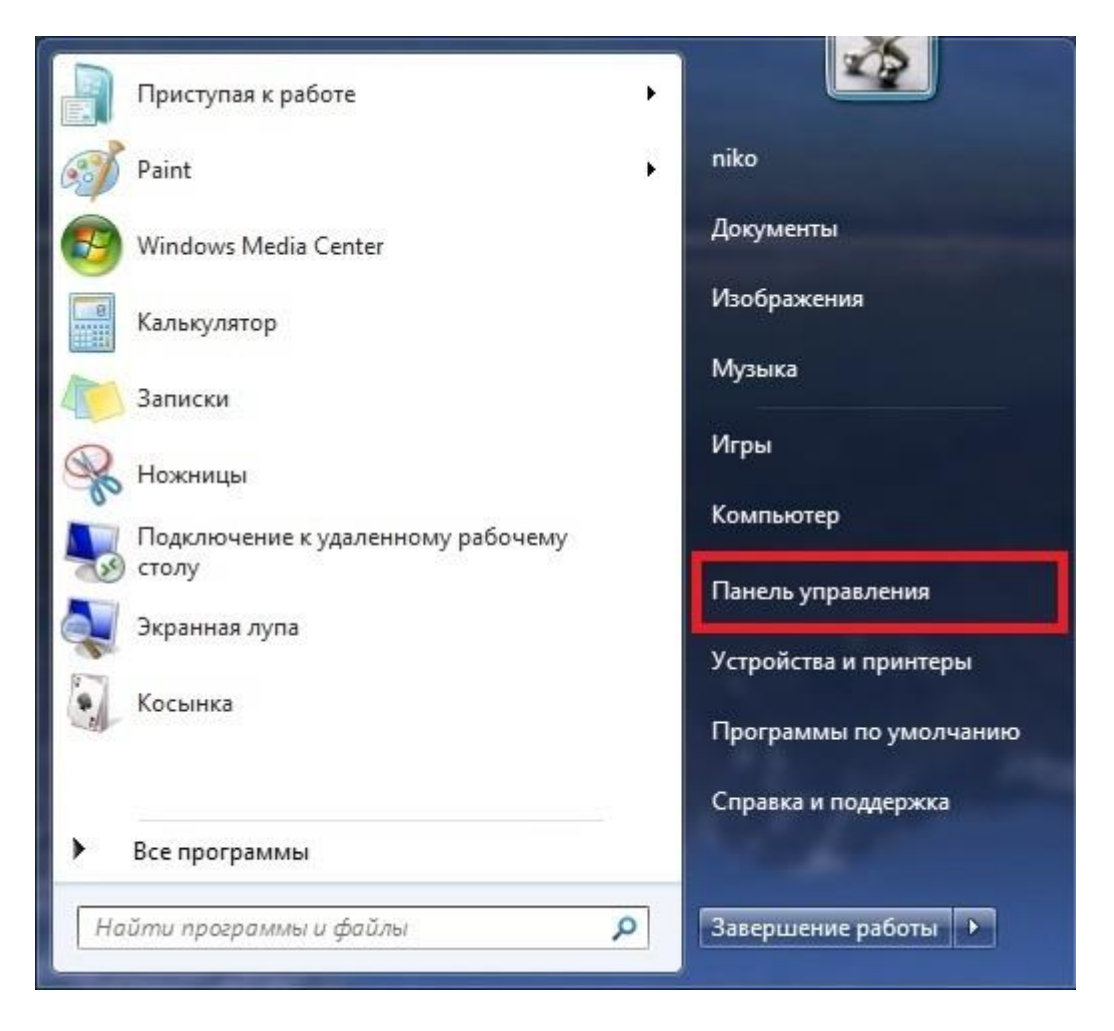

3. В меню "Просмотр по:" выберите "Крупные значки". Зайдите в "Центр управления сетями и общим доступом"

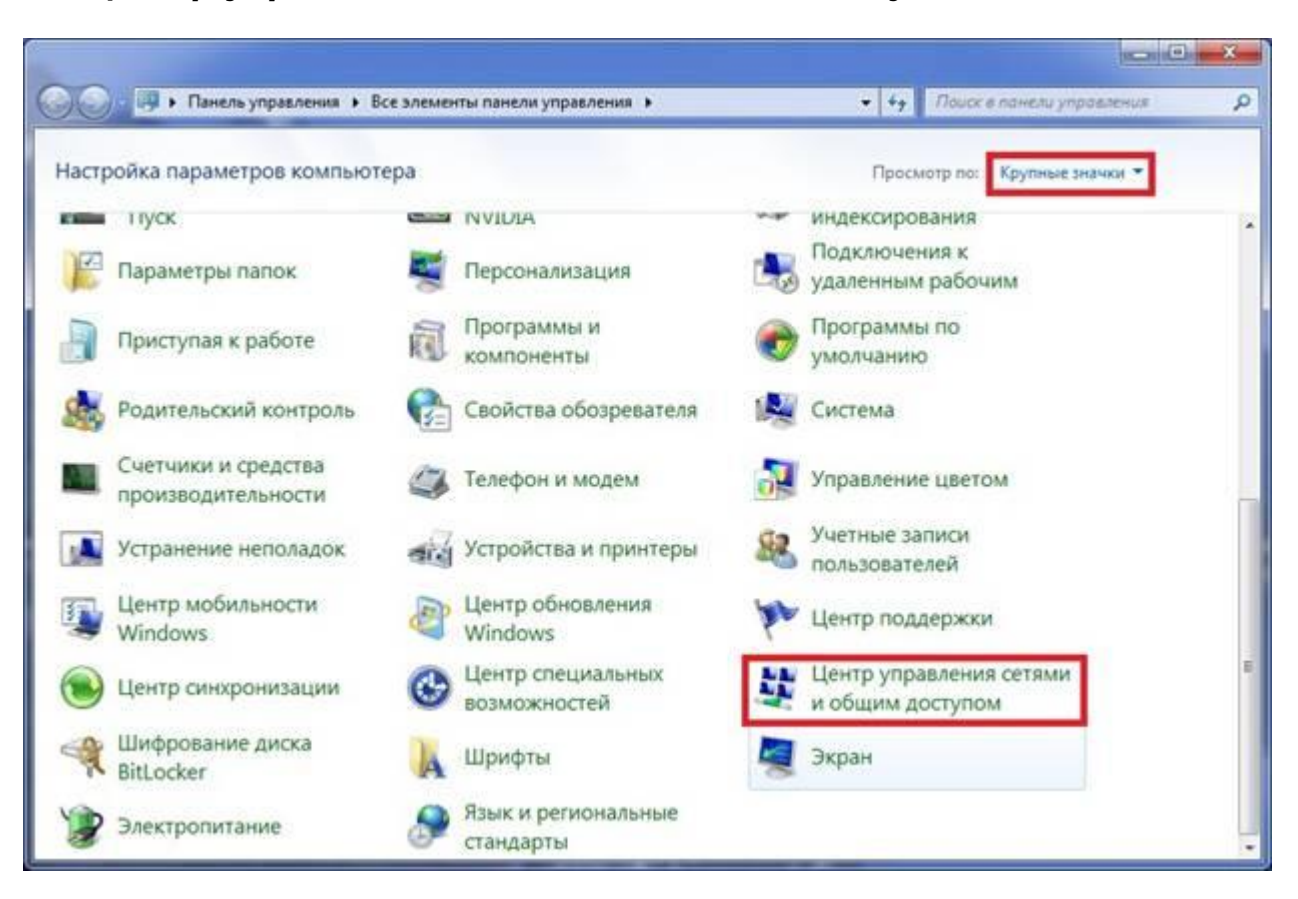

4. Выберите пункт "Настройка нового подключения или сети"

| 💛 🕱 « Все элементы па                                           | нели управ • Центр управления сетями и общим доступом • • • • Поиск в панели управления                                                                                                    | _ |  |
|-----------------------------------------------------------------|----------------------------------------------------------------------------------------------------|---|--|
| Панель управления -                                             | Просмотр основных сведений о сети и настройка подключений                                                                                                    |   |  |
| Управление беспроводными<br>сетями<br>Изменение параметров      | Просмотр полной карты     Карты     Компьютер)     Просмотр полной карты     Интернет                                                                                                    |   |  |
| адаптера<br>Изменить дополнительные<br>параметры общего доступа | Просмотр активных сетей Подключение или отключение тип доступа: Интернет Домашняя сеть Подключения: Подключения: Подключение по докальной сети                                                                  |   |  |
|                                                                 | Изменение сетевых параметров<br>Настройка нового подключения или сети<br>Настройка беспроводного, широкополосного, модемного, прямого или VPN-подключения<br>или же настройка маршрутизатора или точки доступа. |   |  |
|                                                                 | Подключиться к сети<br>Подключение или повторное подключение к беспроводному, проводному, модемному<br>сетевому соединению или подключение к VPN.                                                               |   |  |
| См. также<br>Брандмауэр Windows                                 | Выбор домашней группы и параметров общего доступа<br>Доступ к файлам и принтерам, расположенным на других сетевых компьютерах, или<br>изменение параметров общего доступа.                                      |   |  |
| Домашняя группа                                                 | Устранение неполадок<br>Диагностика и исправление сетевых проблем или получение сведений об исправлении.                                                                                                    |   |  |

5. Выберите "Подключение к интернету", и нажмите "Далее"

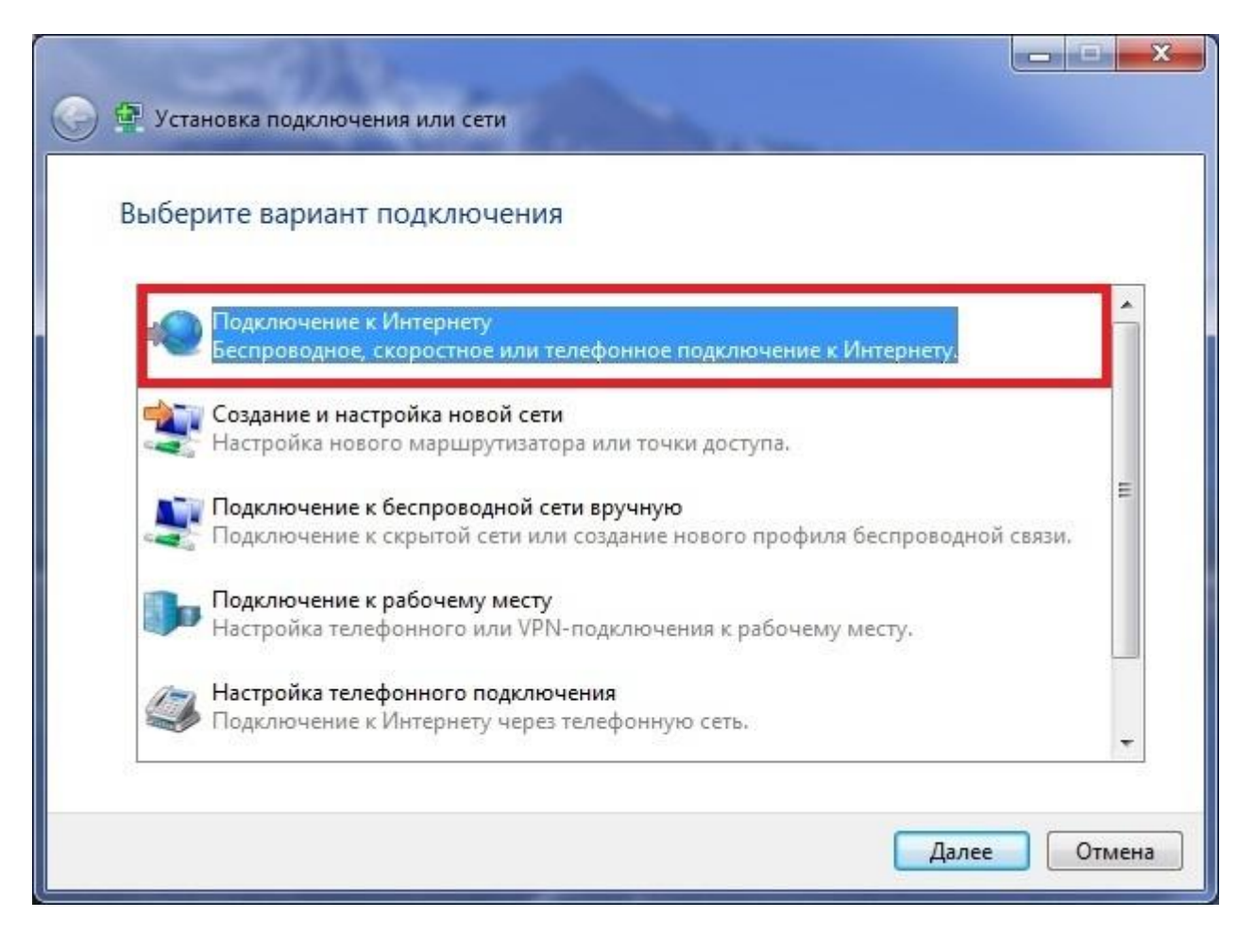

6. Выберите тип подключения "Высокоскоростное (с РРРоЕ)"

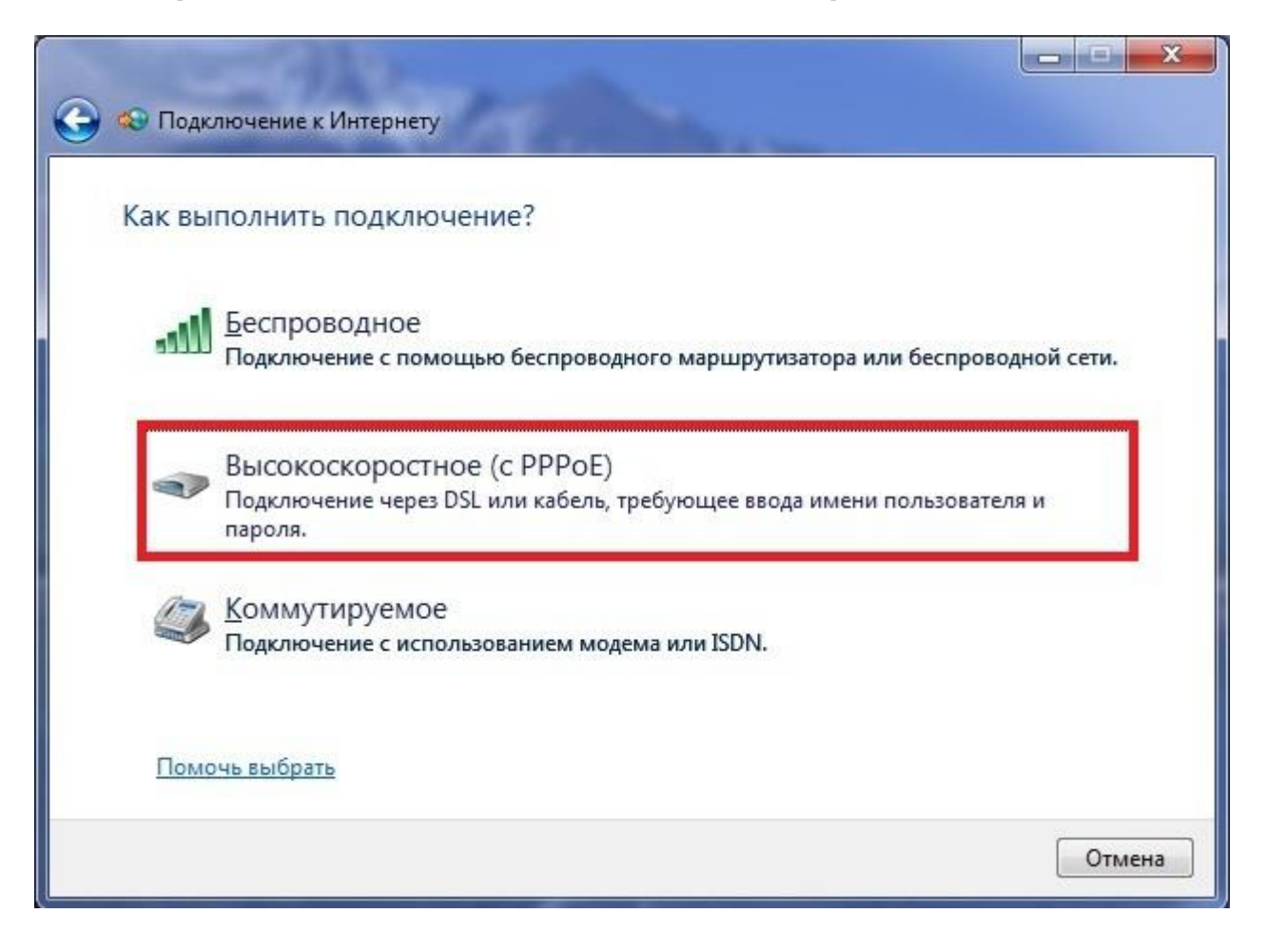

7. Введите Ваш логин и пароль, если Вы единственный пользователь компьютера, можно поставить галочку "Запомнить этот пароль"

| 😒 Подключение к Интер                                                              | онету                                                                                                    |                      |
|------------------------------------------------------------------------------------|----------------------------------------------------------------------------------------------------|----------------------|
| Введите информац                                                                   | ию, полученную от поставщика услуг I                                                                                          | Интернета            |
| <u>И</u> мя пользователя:                                                          | Login                                                                                                    |                      |
| <u>П</u> ароль:                                                                    | Password                                                                                                    |                      |
|                                                                                    | <ul> <li>Отобра<u>ж</u>ать вводимые знаки</li> <li>Запомнить этот пароль</li> </ul>                                           |                      |
| Им <u>я</u> подключения:                                                           | Высокоскоростное подключение                                                                                                  |                      |
| Разрешить испол<br>Этот параметр по<br>использовать это<br>Нет поставщика услуг Ин | ьзовать это подключение другим пользователям<br>зволяет любому пользователю, имеющему досту<br>подключение.<br>нтернета (ISP) | п к этому компьютеру |
|                                                                                    | По                                                                                                    | дключить Отме        |

## 8. Нажмите "Подключить"

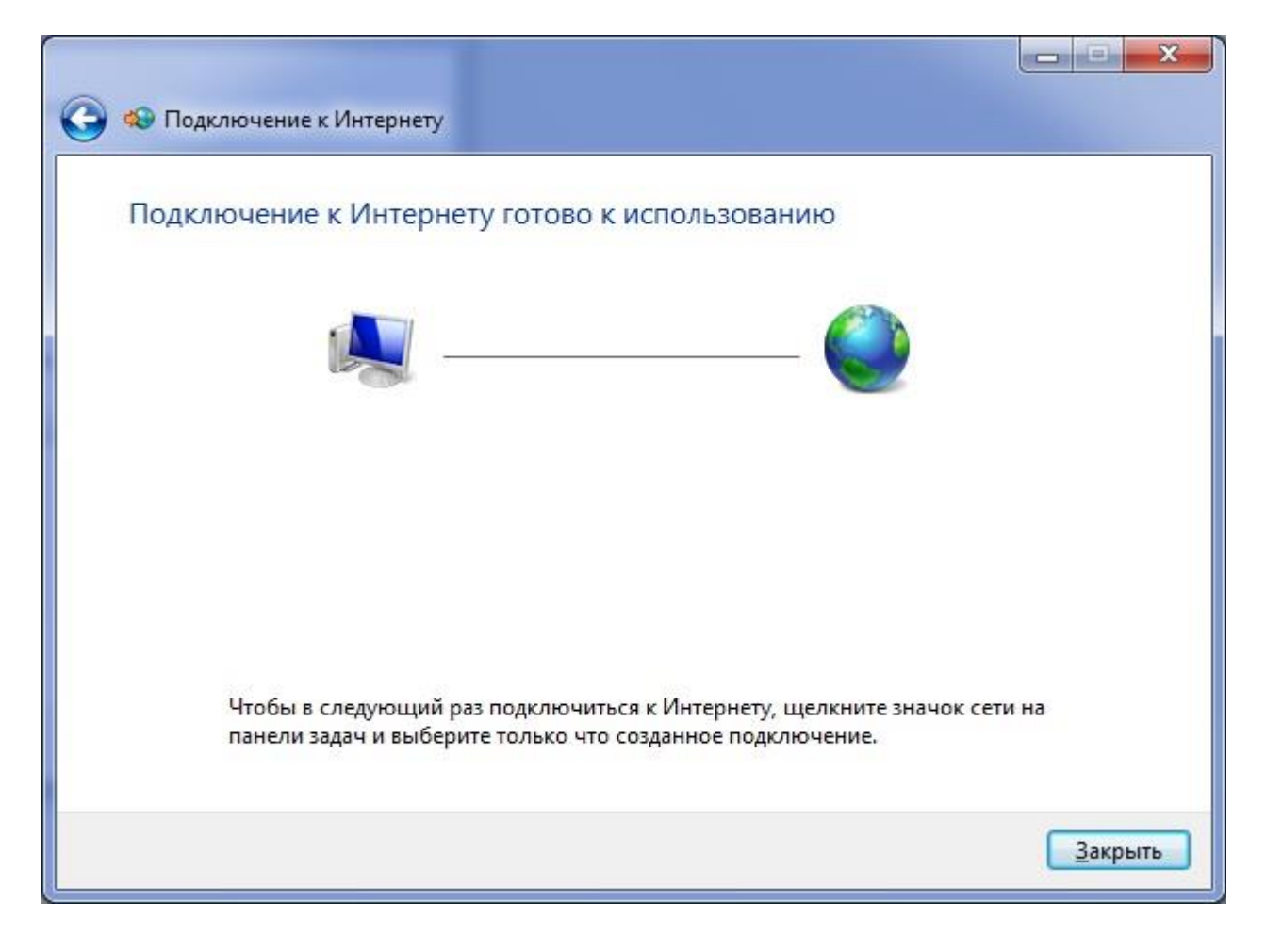

 Подключить, отключить, просмотреть состояние PPPoEсоединения можно через соответствующий значок на Панели задач:

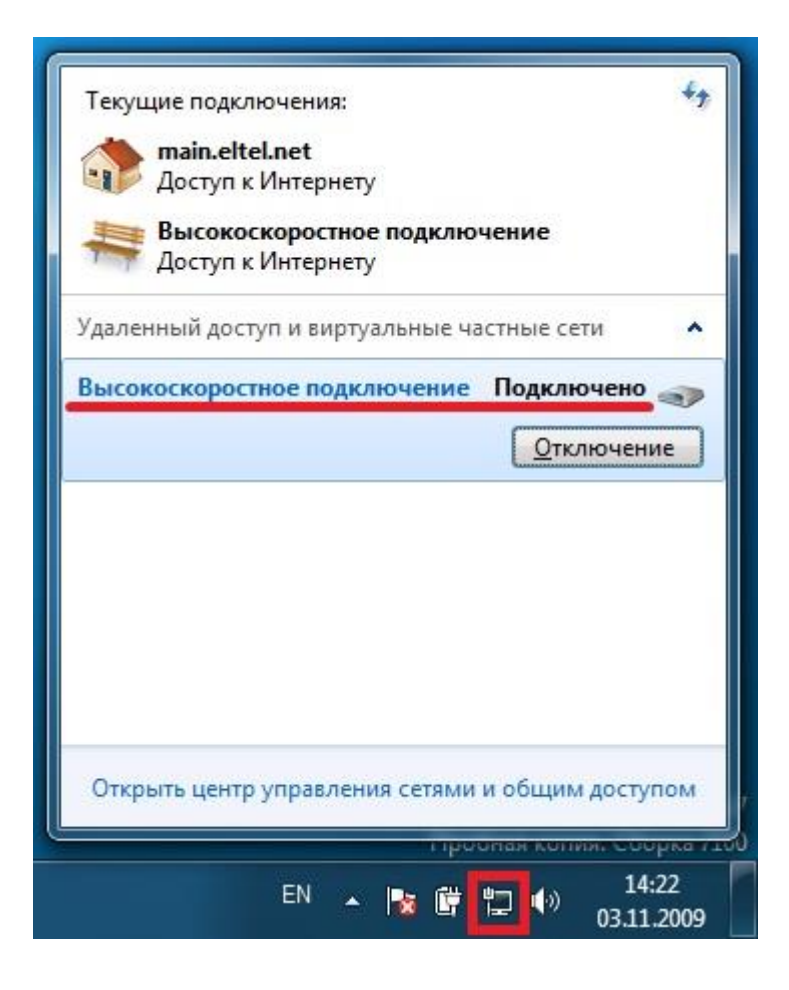

## В случае возникновения проблем:

- 1. Смените пароль (<u>http://noc.bmstu.ru/man/passwd.htm</u>) и через 2-3 минуты попробуйте подключиться еще раз
- 2. Отправьте сообщение в службу поддержки через личную страницу абонента (<u>http://noc.bmstu.ru/man/helpdesk.pdf</u>)

В сообщении укажите:

- 1. Номер корпуса
- 2. Номер комнаты
- 3. Код ошибки
- 4. Испытывают ли похожие проблемы соседи

Скриншоты или фотографии экранов <u>http://noc.bmstu.ru/man/getmacip.htm</u>